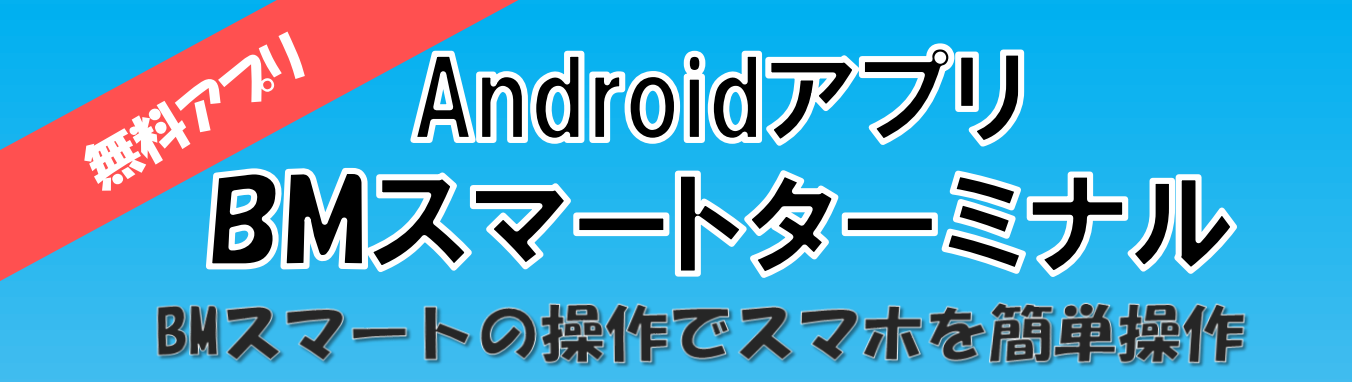

キーボードの代わりに

## ワイヤレス"で使える!

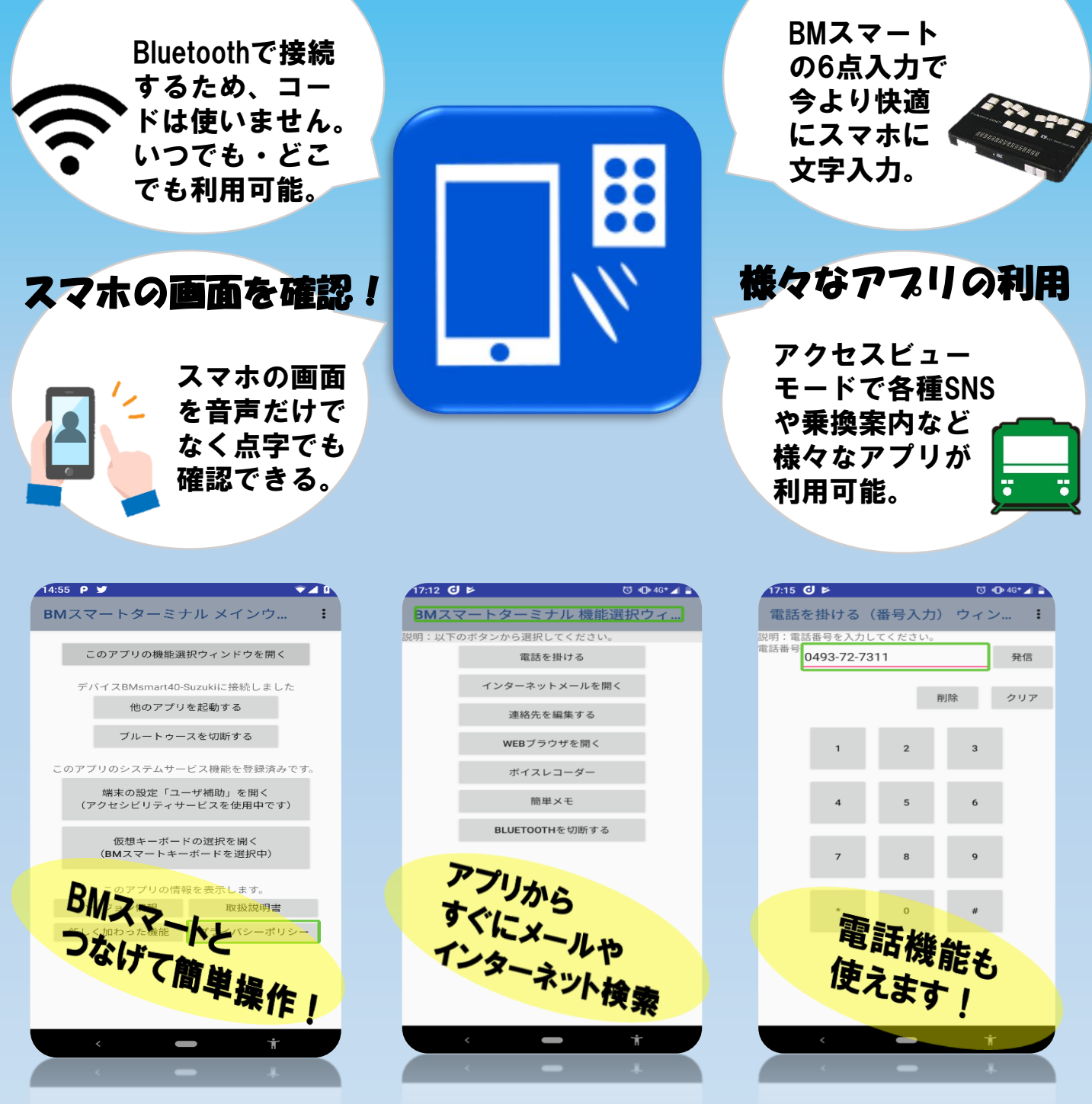

**KGS CORPORATION** 

## ●セットアップ方法

## STEP2 STEP1 STEP3 アプリのインストール アプリの起動 アプリの操作 ⑤Bluetoothで、 ①下のQRコードを読み込むと、 ③スマホ本体の「設定」から、 Google Play Storeの BMスマートとスマホを トークバック機能と、 ケージーエスページに移動します。 接続します。 Android accessibility suite」を設定しておきます。 ②BMスマートターミナルを選択し、 ⑥仮想キーボードの インストールを開始します。 ※トークバック機能は必ずON 設定を行います。 これにより、BMスマート にしておくようにお願いします。 ※USBホスト機能がある の操作でテキスト編集が Android端末では、「USBメモ ④ホーム画面から、 できます。 リーへの保存と読込」のアプリが 「BMスマートターミナル」を ご利用になれます。 タップして起動します。 詳しい説明は **Play Store** アプリ専用 のページは ページから!! こちらから!!

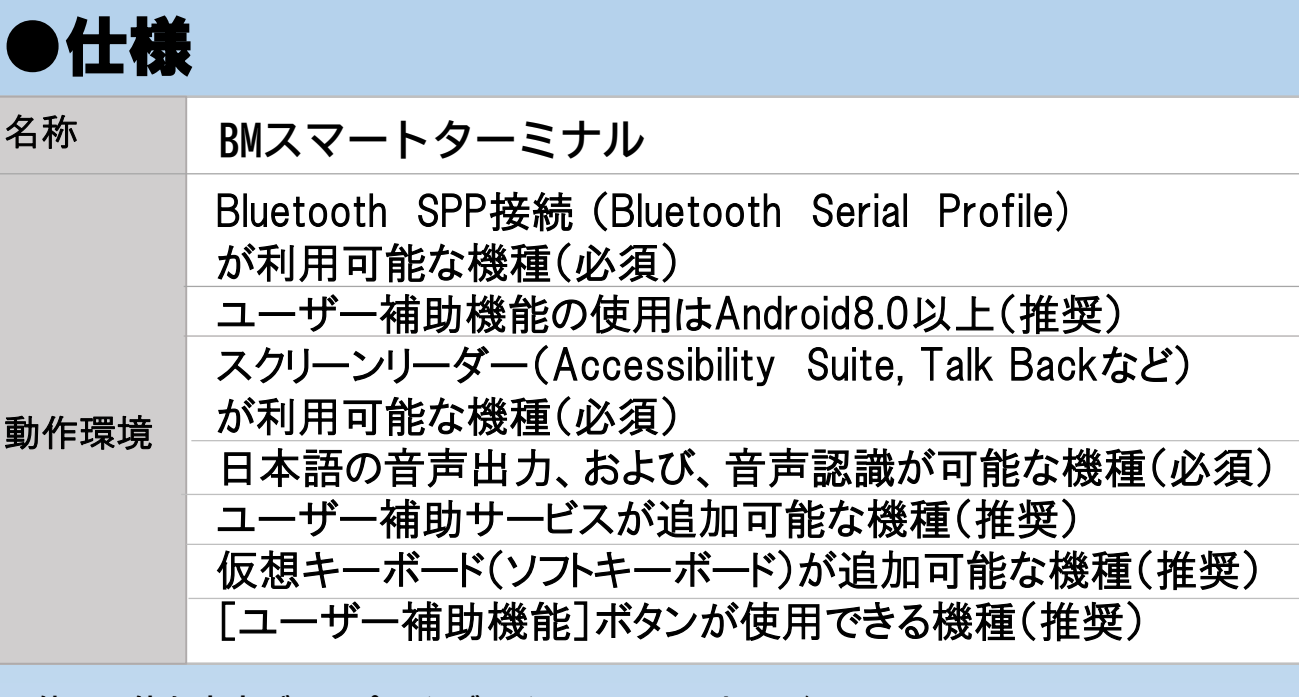

※使用可能な点字ディスプレイ:ブレイルメモスマート40/16

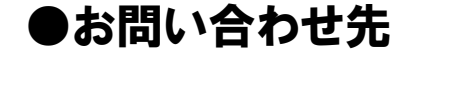

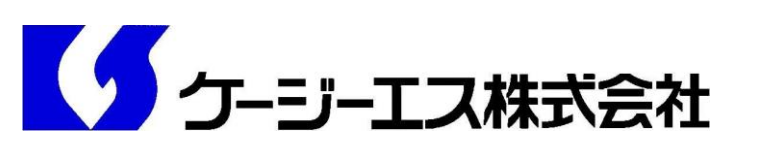

〒355-0321 埼玉県比企郡小川町小川1004 TEL:0493-72-7311 FAX:0493-72-7337 E-mail:info1@kgs-jpn.co.jp URL:http://www.kgs-jpn.co.jp

20190821